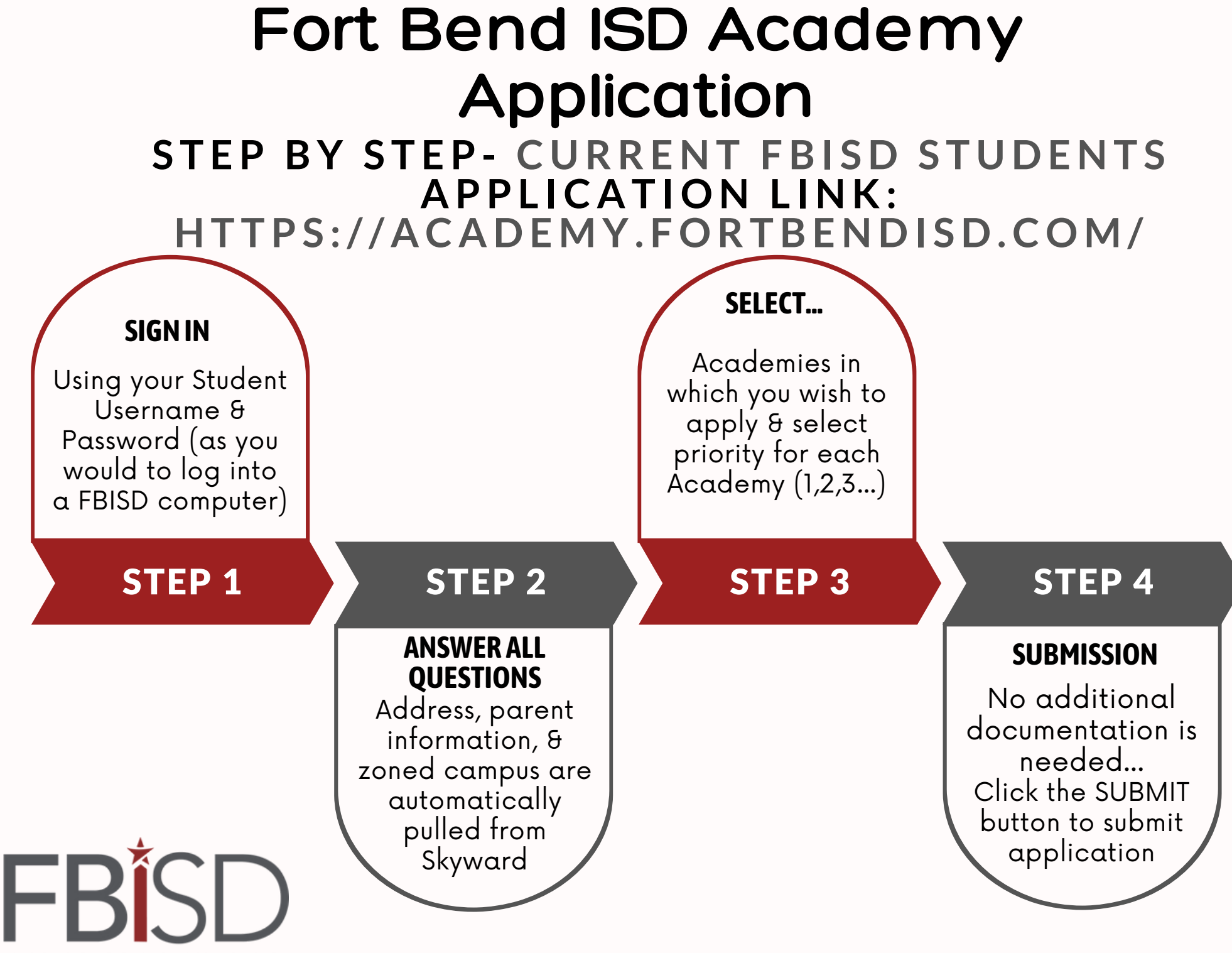

INSPIRE • EQUIP • IMAGINE

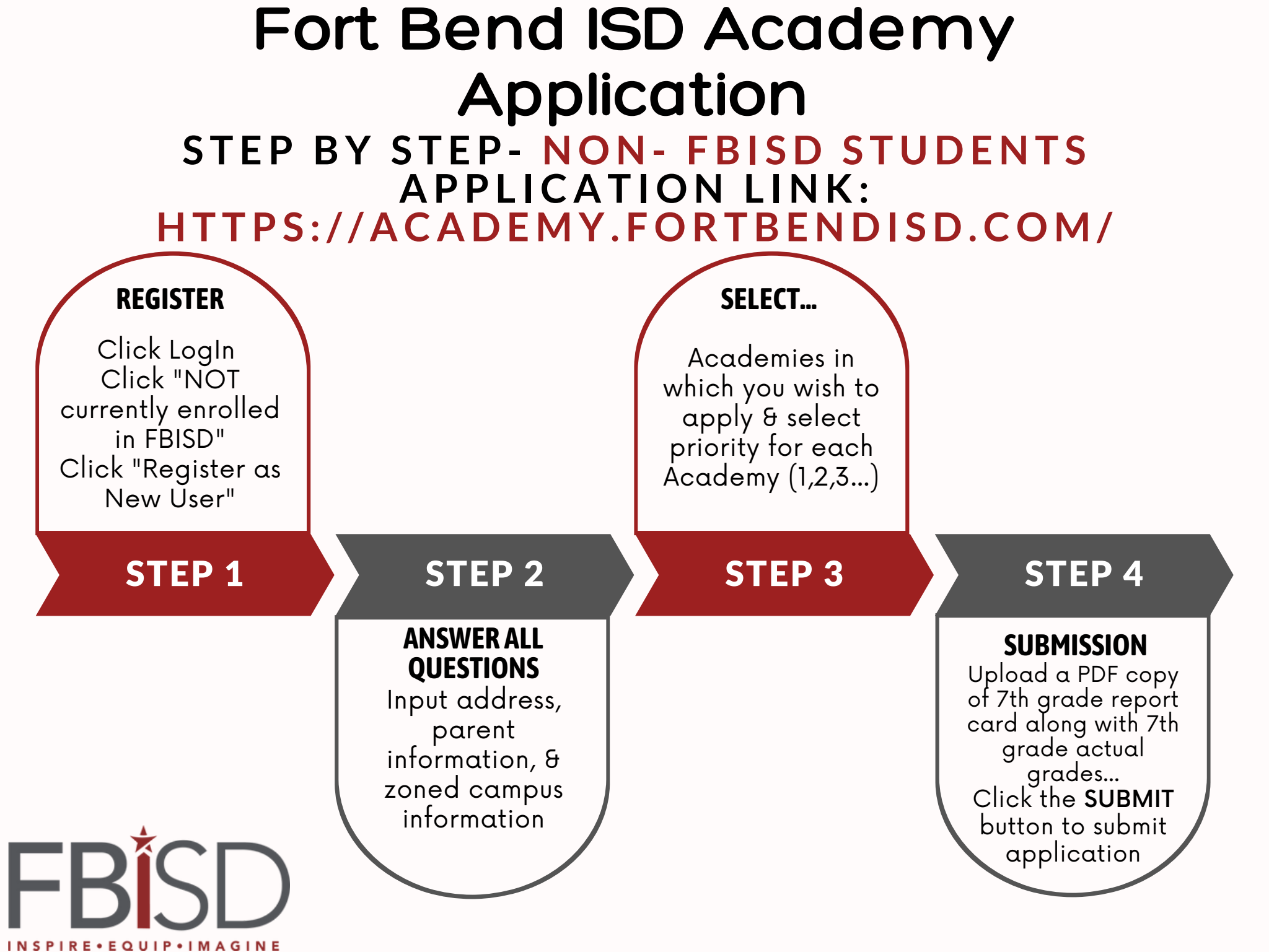